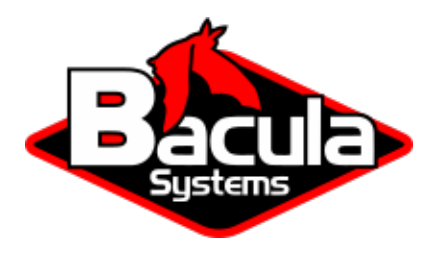

# **Sharepoint Plugin**

**Bacula Systems Documentation** 

## Contents

| 1 | Scope                                                                                                    | 2                        |
|---|----------------------------------------------------------------------------------------------------|--------------------------|
| 2 | Features                                                                                                    | 3                        |
| 3 | Installation                                                                                                    | 3                        |
| 4 | Configuration         4.1       Credentials Settings         4.2       Job Configuration         4.3       Examples | <b>4</b><br>4<br>7<br>10 |
| 5 | Operations           5.1         Backup           5.2         Restore                                               | <b>15</b><br>15<br>15    |
| 6 | Best practices                                                                                                    | 15                       |
| 7 | Limitations                                                                                                    | 16                       |

## Contents

- Features
- Installation
- Configuration
- Operations
- Best practices
- Limitations

## 1 Scope

Sharepoint plugin allows Bacula to backup Sharepoint site collections.

This documentation presents solutions for **Bacula Enterprise** 14.0.0 and higher, and is not applicable to prior versions of Bacula.

## 2 Features

- Backup site collection(s) based on url name
- Restore complete site collection(s) images

## **3 Installation**

The Bacula File Daemon and the **Sharepoint plugin** need to be installed on the Sharepoint host server. The **Sharepoint plugin** windows installer will deploy required files within the Bacula File Daemon plugins directory.

| 📙 l 🖸 📙 🖛 l plugi                       | ins                                               |                  |                           |                |     |
|-----------------------------------------|---------------------------------------------------|------------------|---------------------------|----------------|-----|
| File Home S                             | 5hare View                                        |                  |                           |                | ~ 🕐 |
| $\leftarrow \rightarrow \cdot \uparrow$ | > This PC > Local Disk (C:) > Program Files > Bao | cula > plugins   | ڻ ~                       | Search plugins | Q   |
|                                         | ^ Name                                            | Date modified    | Туре                      | Size           |     |
| X Quick access                          | alldrives-fd.dll                                  | 9/1/2021 8:04 AM | Application extension     | 517 KB         |     |
| 📃 Desktop 💉                             | cdp-fd-dll                                        | 9/1/2021 8:04 AM | Application extension     | 1,158 KB       |     |
| 👆 Downloads  🖈                          | sharepoint                                        | 9/1/2021 8:04 AM | Windows PowerShell Script | 23 KB          |     |
| 🔮 Documents  🖈                          | sharepoint-fd.dll                                 | 9/1/2021 8:04 AM | Application extension     | 584 KB         |     |
| 📰 Pictures 🛛 🖈                          | Windows feldti                                    | 9/1/2021 8:04 AM | Application extension     | 2,368 KB       |     |
| LOGS                                    |                                                   |                  |                           |                |     |
| plugins                                 |                                                   |                  |                           |                |     |
| System32                                |                                                   |                  |                           |                |     |
|                                         |                                                   |                  |                           |                |     |
| This PC                                 |                                                   |                  |                           |                |     |
| 🚺 CD Drive (D:) 16.0                    | D.                                                |                  |                           |                |     |
| Catalog                                 |                                                   |                  |                           |                |     |
| Files                                   |                                                   |                  |                           |                |     |
| Global                                  |                                                   |                  |                           |                |     |
| Setup                                   |                                                   |                  |                           |                |     |
| Updates                                 |                                                   |                  |                           |                |     |
| WSS.en-us                               |                                                   |                  |                           |                |     |
| 💣 Network                               |                                                   |                  |                           |                |     |
| 💻 DC1                                   | <b>v</b>                                          |                  |                           |                |     |
| 5 items                                 |                                                   |                  |                           |                |     |

To configure the Bacula File Daemon, refer to the general installation documentation.

Verify the correct installation of the FD and the **Sharepoint plugin** by running status client from the beonsole or from BWeb.

```
*status client=share1hyperv-fd
Connecting to Client share1hyperv-fd at 172.22.22.50:9102
share1hyperv-fd Version: 14.0.1 (21 January 2022) VSS Linux Cross-compile Win64
Daemon started 26-Jan-22 07:40. Jobs: run=1 running=0 max=20.
Microsoft Windows Server 2012 Standard Edition (build 9200), 64-bit
Heap: heap=4,984,832 smbytes=44,624 max_bytes=4,886,808 bufs=142 max_bufs=307
Sizes: boffset_t=8 size_t=8 debug=0 trace=1 mode=0,2010 bwlimit=0kB/s
Crypto: fips=no crypto=OpenSSL
Plugin: alldrives(1.2) cdp(0.1) sharepoint(0.1) winbmr(3.1.0)
```

Verify **sharepoint** is in the Plugin line.

## **4** Configuration

#### 4.1 Credentials Settings

**Important:** In order to access and backup Sharepoint site collections, the delegation of the User credentials must be enabled on the Sharepoint server and the Bacula file daemon must be logged as an authorized user within the Sharepoint server. Read access are sufficient to backup. Full read-write access is mandatory for restore.

#### Enable the delegation of the user credentials on the Hyper-V server

1. Run gpedit.msc (normally in C:\Windows\System32) on the Hyper-V server and look at the following policy: Computer Configuration -> Administrative Templates -> System -> Credentials Delegation -> Allow Delegating Fresh Credentials.

| Local Group Policy Editor          |                                     |                                                              |                | – 🗆 X   |
|------------------------------------|-------------------------------------|--------------------------------------------------------------|----------------|---------|
| File Action View Help              |                                     |                                                              |                |         |
| ← ⇒   2 📰   🗟 🖬   🍸                |                                     |                                                              |                |         |
| Local Computer Policy              | Credentials Delegation              |                                                              |                |         |
| v 👰 Computer Configuration         | Allow delegation from based anticle | Cotting                                                      | State          | Commont |
| > 📔 Software Settings              | Allow delegating fresh credentials  |                                                              | State          | Comment |
| > iii Windows Settings             | Edit policy setting                 | E Allow delegating default credentials with NTLM-only server | Not configured | No      |
| Administrative Templates           |                                     | E Allow delegating default credentials                       | Not configured | No      |
| > 🚞 Control Panel                  | Requirements:                       | Encryption Oracle Remediation                                | Not configured | No      |
| > 🔛 Network                        | At least Windows Vista              | Allow delegating fresh credentials                           | Not configured | No      |
| Printers                           | Description                         | Allow delegating fresh credentials with NTLM-only server a   | Not configured | No      |
| Server                             | This policy setting applies to      | Remote host allows delegation of non-exportable credentials  | Not configured | No      |
| Start Menu and Taskbar             | applications using the Cred SSP     | Allow delegating saved credentials                           | Not configured | No      |
| V System                           | component (for example: Remote      | E Allow delegating saved credentials with NTLM-only server a | Not configured | No      |
| Access-Denied Assistance           | Desktop Connection).                | E Deny delegating default credentials                        | Not configured | No      |
| > App-V                            | This policy setting applies when    | Deny delegating fresh credentials                            | Not configured | No      |
| Audit Process Creation             | server authentication was           | Deny delegating saved credentials                            | Not configured | No      |
| Credentials Delegation             | achieved via a trusted X509         | Restrict delegation of credentials to remote servers         | Not configured | No      |
| Device Guard                       | certificate or Kerberos.            |                                                              |                |         |
| Device Health Attestation Service  | If you applie this policy setting   |                                                              |                |         |
| > Device Installation              | you can specify the servers to      |                                                              |                |         |
| Disk NV Cache                      | which the user's fresh credentials  |                                                              |                |         |
| Disk Quotas                        | can be delegated (fresh             |                                                              |                |         |
| Display                            | credentials are those that you are  |                                                              |                |         |
| > Distributed COM                  | application)                        |                                                              |                |         |
| Driver Installation                | application).                       |                                                              |                |         |
| Early Launch Antimaiware           | If you do not configure (by         |                                                              |                |         |
| Ennanced storage Access            | default) this policy setting, after |                                                              |                |         |
| File Classification Infrastructure | proper mutual authentication,       |                                                              |                |         |
| File share shadow Copy Provider    | permitted to Remote Desktop         | × _                                                          |                |         |
| Filesystem                         | Estended (Standard                  | •                                                            |                |         |
|                                    | Extended / Standard                 |                                                              |                |         |
|                                    |                                     |                                                              |                |         |

2. Verify that it is enabled and configured with the WSMAN SPN appropriate for the target computer.

For example, for a target computer name "myserver.domain.com", the SPN can be one of the following: WS-MAN//myserver.domain.com or WSMAN//\*.domain.com. Introduce it in the "Add servers to the list": "Show" dialog box.

3. Finally run a powershell console on the Hyper-V server (normally in C:\Windows\Systeme32\WindowsPowerShellv1.0powershell.exe) and enter the following commands:

```
Enable-WSManCredSSP -Role Server -Force
Enable-WSManCredSSP -Role "Client" -DelegateComputer myserver.domain.com -Force
```

| 1 Allow delegating fresh cred | entials               |                                                                                                    |                                                                                                    |                                                                                                    | _                                                                                                    |                                                                                                    | ×                    |
|-------------------------------|-----------------------|----------------------------------------------------------------------------------------------------|----------------------------------------------------------------------------------------------------|----------------------------------------------------------------------------------------------------|----------------------------------------------------------------------------------------------------|----------------------------------------------------------------------------------------------------|----------------------|
| Allow delegating fresh cred   | entials               |                                                                                                    | Previous Setting                                                                                                    | y Next Se                                                                                                    | etting                                                                                                    |                                                                                                    |                      |
| O Not Configured Commer       | nt:                   |                                                                                                    |                                                                                                    |                                                                                                    |                                                                                                    |                                                                                                    | ^                    |
| Enabled                       |                       |                                                                                                    |                                                                                                    |                                                                                                    |                                                                                                    |                                                                                                    |                      |
| ○ Disabled                    |                       |                                                                                                    |                                                                                                    |                                                                                                    |                                                                                                    |                                                                                                    | $\sim$               |
| Support                       | ed on: At least Windo | ows Vista                                                                                                    |                                                                                                    |                                                                                                    |                                                                                                    |                                                                                                    | ^                    |
|                               |                       |                                                                                                    |                                                                                                    |                                                                                                    |                                                                                                    |                                                                                                    | $\sim$               |
| Options:                      |                       | Help:                                                                                                    |                                                                                                    |                                                                                                    |                                                                                                    |                                                                                                    |                      |
| Add servers to the list: Show | v<br>h input above    | This policy<br>component<br>This policy<br>achieved via<br>If you enable<br>which the u<br>credentials<br>the applicat<br>If you do no<br>proper mut<br>permitted to<br>machine (T<br>If you disab<br>not permitt<br>Note: The "<br>be set to on | setting applies to<br>t (for example: Re<br>setting applies wh<br>a a trusted X509 c<br>le this policy setti<br>iser's fresh creden<br>are those that you<br>tion).<br>t configure (by d<br>ual authentication<br>o Remote Desktop<br>ERMSRV/*).<br>le this policy setti<br>ed to any machin<br>Allow delegating<br>ie or more Service | applications u<br>mote Desktop<br>nen server auth<br>ertificate or Ke<br>ng, you can sp<br>tials can be de<br>u are prompted<br>lefault) this po<br>n, delegation c<br>p Session Host<br>ing, delegatior<br>e.<br>fresh credentia | ising the Connection<br>Connection<br>Protection<br>Protection<br>P | Cred SSP<br>ion).<br>on was<br>servers to<br>fresh<br>n execution<br>og, after<br>redentials<br>on any<br>credential<br>y setting c | g<br>s is<br>an<br>V |
|                               |                       |                                                                                                    |                                                                                                    | OK                                                                                                    | Cancel                                                                                                    | Ар                                                                                                    | bly                  |

| Show ( | Contents                  | _   |          | $\times$ |
|--------|---------------------------|-----|----------|----------|
| Add s  | ervers to the list:       |     |          |          |
|        | Value                     |     |          |          |
| 1      | WSMAN/myserver_domain.com |     |          |          |
|        |                           |     |          |          |
|        |                           |     |          |          |
|        |                           |     |          |          |
|        |                           |     |          |          |
|        |                           |     |          |          |
|        |                           |     |          |          |
|        |                           |     |          |          |
|        |                           | 01/ | <u> </u> |          |
|        |                           | OK  | Cano     | el       |

#### Impersonification of the Sharepoint plugin

The impersonification of the Sharepoint plugin can be achieved in different ways.

1. Specify the user name and password locally on the sharepoint server. This is the **recommanded method**. In a bacula-sharepoint.pwd file, located by the bacula-fd.conf config file (typically C:\Program Files\Bacula).

bacula-sharepoint.pwd contains the user name followed by the user password, separated by a colon.

name@domain.com:mypassword

or

DOMAIN\name:mypassword

- 2. Impersonificate the **Sharepoint plugin** by passing user and password, as plugin options See *Job Configuration* for user\_name and user\_password options.
- 3. Manually change the Bacula File Daemon default login account.

Log on to the Sharepoint server with administrative privileges.

From the Windows Start menu, type "Services" and press enter - this will show a list of the installed services.

Find the Bacula File Backup Service and right-click on it. Choose Properties, select the Log On tab. By default it should look like this:

4. Add the default Bacula file daemon login as Sharepoint site Collection user

By default the Bacula file daemon is logged as "NT Authority\System".

With Sharepoint administrator privilege, do the following:

From the Windows start menu, launch the SharePoint Central Administration.

| File Home                          | Share | View                                    |                    |                    |           |     |               | ~ 🕐 |
|------------------------------------|-------|-----------------------------------------|--------------------|--------------------|-----------|-----|---------------|-----|
| ← → • ↑ 📘                          | > Tł  | nis PC → Local Disk (C:) → Program File | s → Bacula         |                    |           | ٽ ~ | Search Bacula | م   |
|                                    |       | Name                                    | Date modified      | Туре               | Size      |     |               | ^   |
| <ul> <li>A Quick access</li> </ul> |       | platforms                               | 5/27/2022 4:37 PM  | File folder        |           |     |               |     |
| 📃 Desktop                          | *     |                                         | 11/14/2022 5:23 PM | File folder        |           |     |               |     |
| 👆 Downloads                        | *     | working                                 | 11/15/2022 11:35   | File folder        |           |     |               |     |
| 🔮 Documents                        | *     | bacula.dll                              | 11/15/2022 10:57   | Application extens | 10.612 KB |     |               |     |
| Pictures                           | *     | bacula-fd.conf                          | 6/15/2022 12:40 PM | CONF File          | 2 KB      |     |               |     |
| Wolume1                            | *     | bacula-fd.exe                           | 11/15/2022 10:57   | Application        | 6,440 KB  |     |               |     |
| Bacula                             |       | bacula-sharepoint.pwd                   | 11/14/2022 2:53 PM | PWD File           | 1 KB      |     |               |     |
| obceite                            |       | bacula-tray-monitor.conf                | 5/27/2022 4:37 PM  | CONF File          | 1 KB      |     |               |     |
| piugins                            |       | bacula-tray-monitor.exe                 | 11/15/2022 10:57   | Application        | 2,268 KB  |     |               |     |
| System32                           |       | bconsole.conf                           | 5/27/2022 4:37 PM  | CONF File          | 1 KB      |     |               |     |
| working                            |       | bconsole.exe                            | 11/15/2022 10:57   | Application        | 1,064 KB  |     |               |     |
| 🗸 💻 This PC                        |       | 📧 bsleep.exe                            | 11/15/2022 10:57   | Application        | 577 KB    |     |               |     |
| > 1 3D Objects                     |       | 📧 bsmtp.exe                             | 11/15/2022 10:57   | Application        | 652 KB    |     |               |     |
| Desisten                           |       | cdp-client.exe                          | 11/15/2022 10:57   | Application        | 1,319 KB  |     |               |     |
|                                    |       | expr64.exe                              | 11/15/2022 10:57   | Application        | 792 KB    |     |               |     |
| Documents                          |       | install.log                             | 11/15/2022 11:06   | Text Document      | 5 KB      |     |               |     |
| > 🕂 Downloads                      |       | libcrypto-1_1-x64.dll                   | 11/15/2022 10:57   | Application extens | 3,419 KB  |     |               |     |
| > 🎝 Music                          |       | libgcc_s_seh-1.dll                      | 11/15/2022 10:57   | Application extens | 1,237 KB  |     |               |     |
| > 📰 Pictures                       |       | libssl-1_1-x64.dll                      | 11/15/2022 10:57   | Application extens | 945 KB    |     |               |     |
| > 📑 Videos                         |       | libstdc++-6.dll                         | 11/15/2022 10:57   | Application extens | 18,988 KB |     |               |     |
| > 🏪 Local Disk (C                  | :)    | libwinpthread-1.dll                     | 11/15/2022 10:57   | Application extens | 579 KB    |     |               |     |
|                                    |       | LICENSE                                 | 11/15/2022 10:57   | File               | 0 KB      |     |               |     |
| > 💣 Network                        |       | openssl.cnf                             | 11/15/2022 10:57   | CNF File           | 11 KB     |     |               |     |
|                                    |       | openssl.exe                             | 11/15/2022 10:57   | Application        | 1,226 KB  |     |               |     |
|                                    |       | Qt5Core.dll                             | 11/15/2022 10:57   | Application extens | 6,159 KB  |     |               |     |
|                                    |       | Qt5Gui.dll                              | 11/15/2022 10:57   | Application extens | 5,859 KB  |     |               |     |
|                                    |       | Qt5Network.dll                          | 11/15/2022 10:57   | Application extens | 1,644 KB  |     |               |     |
|                                    |       | Qt5Widgets.dll                          | 11/15/2022 10:57   | Application extens | 5,549 KB  |     |               | ~   |
| 35 items                           |       |                                         |                    |                    |           |     |               |     |

Under Application Management, select "Manage web applications" and you should see the list of available site collections.

For each backup target collection, select it, then choose User Policy from the ribbon menu.

#### 4.2 Job Configuration

Once the Bacula File Daemon and the **Sharepoint plugin** are correctly installed and configured, setting a backup job up is as simple as adding the job and the fileset within the Bacula Director configuration file.

Important: The Enable VSS parameter must be set to no in the FileSet (see examples below).

The following plugin options are supported :

| Name                                    |                            | Description Status          | Startup Type | Log On As       |
|-----------------------------------------|----------------------------|-----------------------------|--------------|-----------------|
| ActiveX Installer (AxInstSV)            |                            | Provides Us                 | Disabled     | Local System    |
| 🔍 AllJoyn Router Service                | Racula File Rackup Service | Properties (Local Computer) | × ·          | Local Service   |
| App Readiness                           | bacula File backup Service | Properties (Local Computer) | ^            | Local System    |
| AppFabric Caching Service               | General Log On Recove      | erv Dependencies            |              | SUPPORTLAB\ad-  |
| Application Host Helper Service         |                            |                             |              | Local System    |
| Application Identity                    | Log on as:                 |                             |              | Local Service   |
| Application Information                 | Local System account       |                             |              | Local System    |
| Application Layer Gateway Service       | Allow service to inte      | eract with desktop          |              | Local Service   |
| 🆏 Application Management                |                            |                             |              | Local System    |
| AppX Deployment Service (AppXSVC        | O This account:            |                             | Browse       | Local System    |
| 🖏 ASP.NET State Service                 | Password:                  |                             |              | Network Service |
| 🎑 Auto Time Zone Updater                |                            |                             |              | Local Service   |
| AVCTP service                           | Confirm password:          |                             |              | Local Service   |
| 🧟 Background Intelligent Transfer Servi |                            |                             |              | Local System    |
| 🗟 Background Tasks Infrastructure Serv  |                            |                             |              | Local System    |
| 🍓 Bacula File Backup Service            |                            |                             |              | ad-admin@supp   |
| 🧟 Base Filtering Engine                 |                            |                             |              | Local Service   |
| 🖏 Bluetooth Audio Gateway Service       |                            |                             |              | Local Service   |
| 🖏 Bluetooth Support Service             |                            |                             |              | Local Service   |
| 🖏 Capability Access Manager Service     |                            |                             |              | Local System    |
| 🖏 CaptureService_253e80                 |                            |                             |              | Local System    |
| 🖏 CaptureService_a3092                  |                            |                             |              | Local System    |
| 🔍 Certificate Propagation               |                            |                             |              | Local System    |
| 🖏 Claims to Windows Token Service       |                            |                             |              | Local System    |
| Client License Service (ClipSVC)        |                            | OK Cancel                   | Apply        | Local System    |
| 🖏 Clipboard User Service_253e80         |                            |                             |              | Local System    |
| 🎑 Clipboard User Service_a3092          |                            | This user se                | Manual       | Local System    |
| 🎑 CNG Key Isolation                     |                            | The CNG ke Running          | Manual (Trig | Local System    |
| 🧠 COM+ Event System                     |                            | Supports Sy Running         | Automatic    | Local Service   |
| COM+ System Application                 |                            | Manages th                  | Manual       | Local System    |
| Connected Devices Platform Service      |                            | This service Running        | Automatic (D | Local Service   |
| 10                                      |                            | T1 1 D 1                    | A            | 1 10 1          |

Fig. 1: Toggle the selection from "Local System account" to "This account". Enter the credentials of a Sharepoint administrator user (either read only or read-write). Click OK.

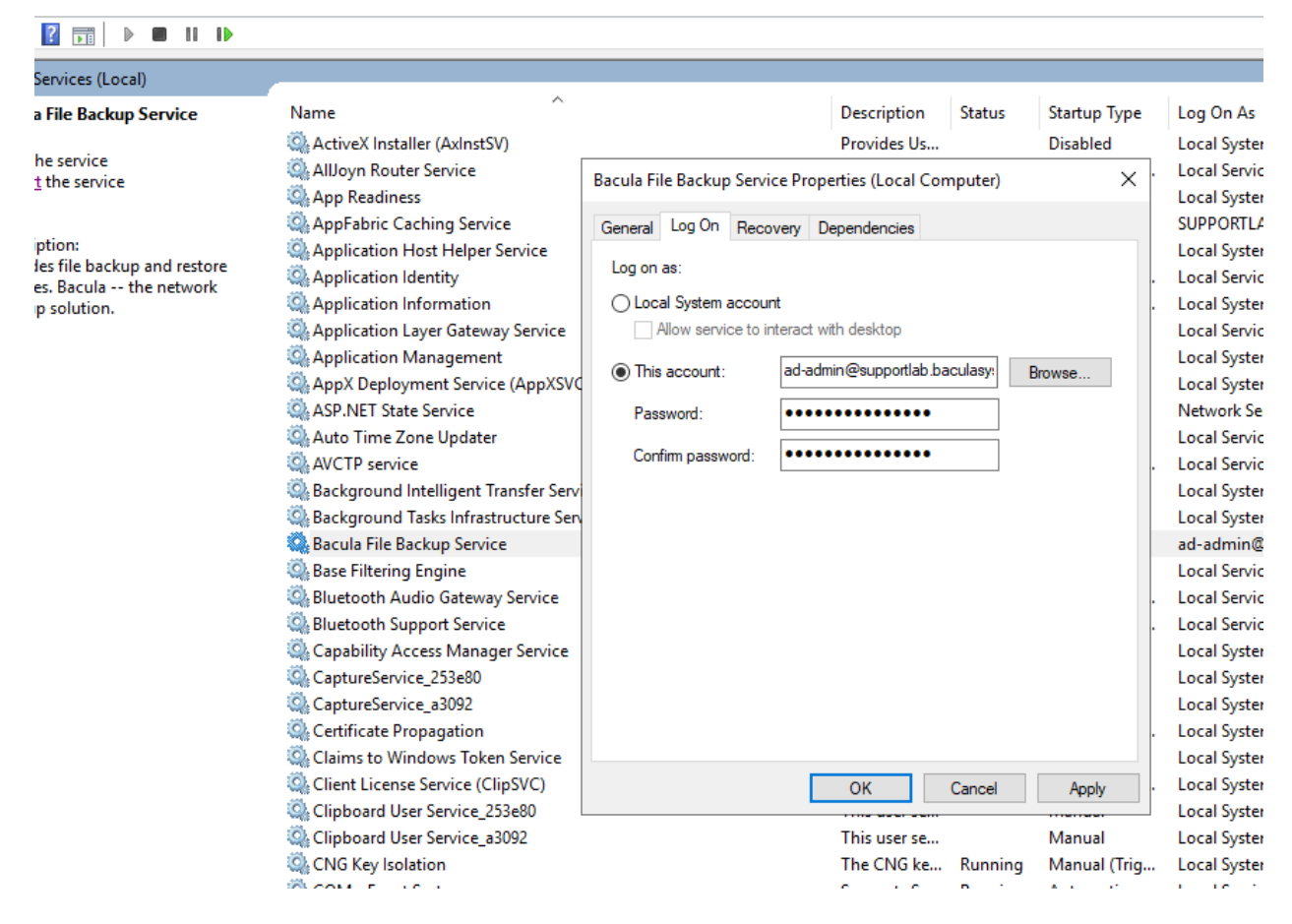

Fig. 2: Right-click on the Bacula File Backup Service entry again, and click "Restart", so the changes are applied.

|                                 | <b>ntm</b> -42086/, admin/WebAppRestonList.aspx                                                                                                    | - ♂   Search                  | × ወ –<br>මେමා ක ଇ - ୧ |
|---------------------------------|----------------------------------------------------------------------------------------------------|-------------------------------|-----------------------|
|                                 |                                                                                                    |                               | System Account •      |
| BROWSE WEB APPLICATIONS         |                                                                                                    |                               | 🖓 SHARE 💭             |
| New Extend Delete               | Manage Fatures     Manager Fatures     Manager Fatures     Manager Fatures     Manager Fatures     Manager Fatures     Manager Fatures     Manager Fatures     Manager     Manager |                               |                       |
| Central Administration          | Name                                                                                                    | URL                           | Port                  |
| Application                     | SharePoint - 80                                                                                                    | http://win-mdjntmpnntm/       | 80                    |
| Management                      | SharePoint Central Administration v4                                                                                                    | http://win-mdjntmpnntm:42088/ | 42088                 |
| System Settings                 |                                                                                                    |                               |                       |
| Monitoring                      |                                                                                                    |                               |                       |
| Backup and Restore              |                                                                                                    |                               |                       |
| Security                        |                                                                                                    |                               |                       |
| Upgrade and Migration           |                                                                                                    |                               |                       |
| General Application<br>Settings |                                                                                                    |                               |                       |
| Apps                            |                                                                                                    |                               |                       |
| Office 365                      |                                                                                                    |                               |                       |
| Configuration Wizards           |                                                                                                    |                               |                       |

Fig. 3: The Policy for Web Application windows is displayed. Click "Add Users".

| Polic                   | cy for We                                                   | b Application                                                                                                    |                                                                                                    |                                                    | 1 |
|-------------------------|-------------------------------------------------------------|----------------------------------------------------------------------------------------------------|----------------------------------------------------------------------------------------------------|----------------------------------------------------|---|
|                         |                                                             |                                                                                                    |                                                                                                    | ок                                                 |   |
| Addin<br>Share<br>crawl | g or updatin<br>Point Search<br>freshness an<br>dd/remove u | g Web application policy wi<br>crawl over all content cover<br>d increase crawl load. Consi<br>users from security groups to | ith new users or groups will<br>red by that policy. This can<br>ider using security groups a<br>o avoid this. | l trigger a<br>reduce search<br>t the policy level |   |
|                         |                                                             |                                                                                                    |                                                                                                    |                                                    |   |
|                         | dd Users   🕽<br>Zone                                        | K Delete Selected Users   □                                                                                                  | Edit Permissions of Select<br>User Name                                                                       | ted Users<br>Permissions                           |   |

Fig. 4: Add "NT AUTHORITY\SYSTEM" in the Users box and check "Full Read" for backup only, or "Full Control" for backup and restore.

Press the finish button.

| Name    | Sta-    | De-   | Description                                                                                      |
|---------|---------|-------|--------------------------------------------------------------------------------------------------|
|         | tus     | fault |                                                                                                  |
| in-     | Op-     | In-   | a Unix shell-style wildcards pattern for including a site, bases on its URL                      |
| clude   | tional  | clude |                                                                                                  |
|         |         | all   |                                                                                                  |
|         |         | (*)   |                                                                                                  |
| ex-     | Op-     | Ex-   | a Unix shell-style wildcards pattern for excluding a site, bases on its URL                      |
| clude   | tional  | clude |                                                                                                  |
|         |         | none  |                                                                                                  |
| tmp_di  | r Op-   | Work- | locate the working folder for the Sharepoint plugin. Make sure there's enough space in           |
|         | tional  | ing   | this location to create sites snapshots and exports.                                             |
| user_na | m@p-    | None  | the user name that will run the backup/restore operation. This is <b>not the recommended</b>     |
|         | tional  | l     | method. The user name can be specified locally on the hyper-v node in a bacula-sp.usr            |
|         |         |       | file located in the FD plugins folder.                                                           |
| user_pa | ssappro | None  | the user password that will run the backup/restore operation. This is <b>not the recommended</b> |
|         | tional  |       | method. The user password can be specified locally on the hyper-v node in a bacula-sp.           |
|         |         |       | pwd file located in the fd plugins folder.                                                       |

#### 4.3 Examples

Example 1: Backup All Sites Using Bacula's Default Working Directory

```
Job {
   Name = "SharepointBackupAll"
   Type = Backup
   Client= w2019-sp01-fd
   FileSet="SimplestSharepointFileSet"
   Storage = File
```

(continues on next page)

| Zone                                                                                                    |                                                                             |        |        |
|----------------------------------------------------------------------------------------------------|-----------------------------------------------------------------------------|--------|--------|
| The security policy will apply<br>to requests made through<br>the specified zone.                                                                   | Zone:<br>(All zones)                                                        |        |        |
| Choose Users                                                                                                    |                                                                             |        |        |
| You can enter user names or<br>group names. Separate with<br>semi-colons.                                                                           | Users:<br>NT AUTHORITY\system                                               |        |        |
|                                                                                                    |                                                                             |        | ∛ 🔢    |
| Choose Permissions                                                                                                    |                                                                             |        |        |
| Choose the permissions you                                                                                                    | Permissions:                                                                |        |        |
| want these users to have,                                                                                                    | Full Control - Has full control.                                            |        |        |
|                                                                                                    | Pull Read - Has full read-only access.     Deny Write - Has no write access |        |        |
|                                                                                                    | Deny All - Has no access.                                                   |        |        |
|                                                                                                    |                                                                             |        |        |
| Choose System Settings                                                                                                    | _                                                                           |        |        |
| System accounts will not be<br>recorded in the User<br>Information lists unless the<br>account is directly added to<br>the permissions of the site. | ∟ Account operates as System                                                |        |        |
| Any changes made by a<br>system account will be<br>recorded as made by the                                                                          |                                                                             |        |        |
| system instead of the actual<br>user account.                                                                                                    |                                                                             |        |        |
|                                                                                                    |                                                                             |        |        |
|                                                                                                    |                                                                             | < Back | Finish |

Fig. 5: In addition, you also need to grant access to the Sharepoint MSSQL databases to Bacula File Daemon. From the Windows start menu, launch the SQL server Management Studio and log in with MSSQL administrator privileges.

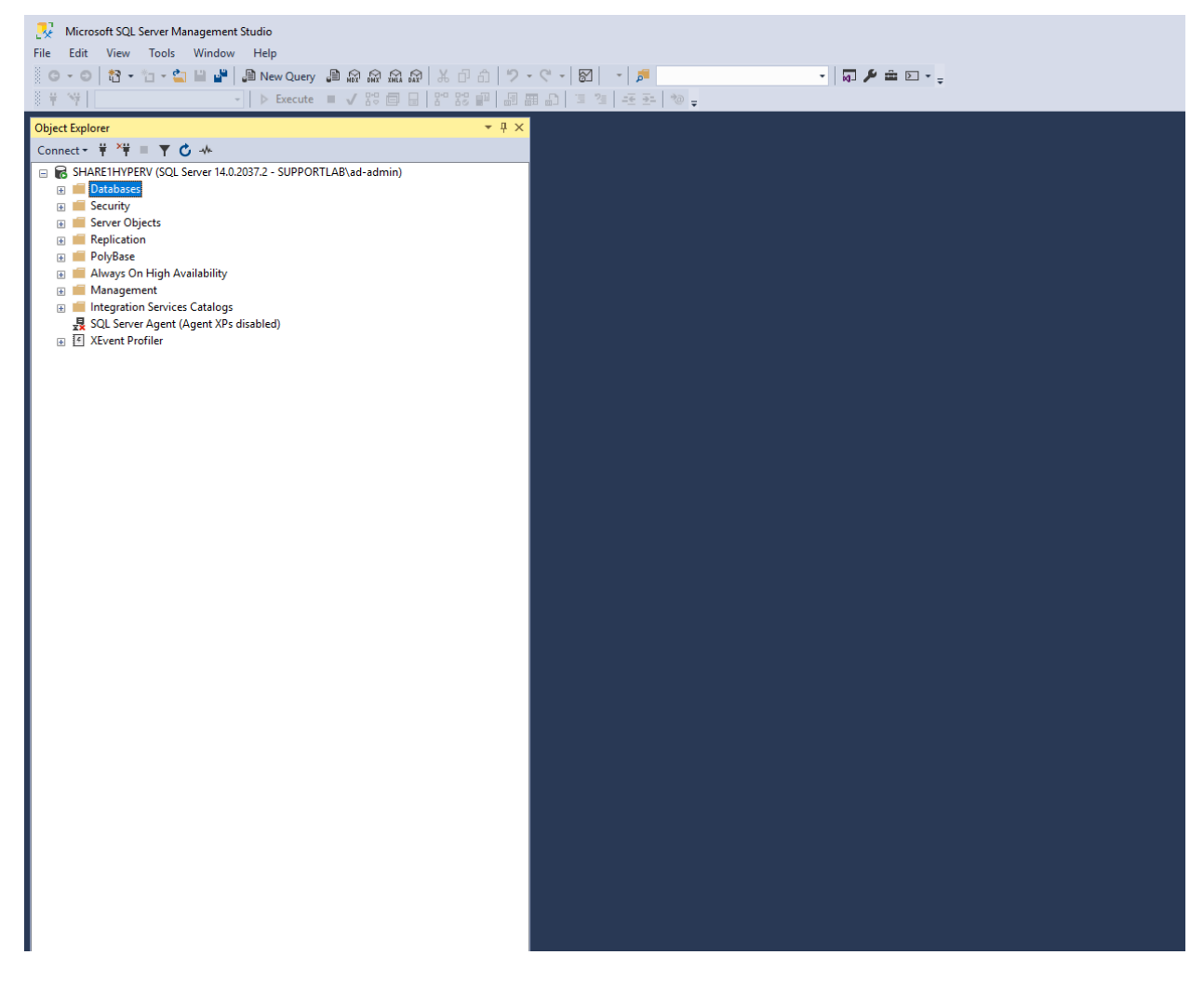

Fig. 6: Under Security/Logins, find "NT AUTHORITY\SYSTEM", right click on it and select properties. Select the Server Roles page, check sysadmin.

| Login Properties - NT AUTH                                                                                         | HORITY\SYSTEM                                                                                                    | _  |     | $\times$ |
|----------------------------------------------------------------------------------------------------|----------------------------------------------------------------------------------------------------|----|-----|----------|
| Select a page<br>General<br>Server Roles<br>User Mapping<br>Securables<br>Status                                   | Script ▼  Pelp Server role is used to grant server-wide security privileges to a user.          Server roles:         bulkadmin         dbcreator         diskadmin         processadmin         vpublic         serveradmin         setupadmin         sysadmin |    |     |          |
| Connection Server: SHARE1HYPERV Connection: SUPPORTLAB\ad-admin  Y View connection properties Progress Ready Ready |                                                                                                    |    |     |          |
|                                                                                                    |                                                                                                    | ОК | Can | cel      |

(continued from previous page)

```
Messages = Standard
Pool = Default
}
FileSet {
  Name = "SimplestSharepointFileSet"
  Enable VSS = no
  Include {
     Options {
        signature=MD5
      }
     Plugin = "sharepoint:"
  }
}
```

## Example 2: Backup Only Sites Which URLs Contain «Linux», Using Bacula's Default Working Directory

```
Job {
 Name = "SharepointBackupOnlyLinux"
 Type = Backup
 Client= w2019-hv01-fd
 FileSet="LinuxSharepointFileSet"
 Storage = File
 Messages = Standard
 Pool = Default
}
FileSet {
  Name = "LinuxSharepointFileSet"
  Enable VSS = no
  Include {
   Options {
      signature=MD5
   }
   Plugin = "sharepoint: include=\"*Linux*\""
 }
}
```

#### Example 3: Backup Any Site Having «Windows» in Its Name, Using a Custom Working Directory

```
Job {
   Name = "SharepointBackupOnlyWindowsOnF"
   Type = Backup
   Client= w2019-hv01-fd
   FileSet="WindowsOnSiteFileSet"
   Storage = File
   Messages = Standard
   Pool = Default
}
```

(continues on next page)

```
FileSet {
  Name = "WindowsOnSiteFileSet"
  Enable VSS = no
  Include {
    Options {
        signature=MD5
     }
    Plugin = "sharepoint: include=\"*Windows*\" tmp_dir=\"F:/backup\""
  }
}
```

## **5** Operations

#### 5.1 Backup

The Sharepoint server backed up files will appear in a bconsole or prefixed with /@SHAREPOINT/ .

Typically, a Site Collection backup data is organized as follows:

```
/@SHAREPOINT/a4d05f41-e9e0-43f6-9478-d8adb337cf6c_sharepoint_backup.2022-01-26_07.
14.22_14.bak /@SHAREPOINT/a4d05f41-e9e0-43f6-9478-d8adb337cf6c_sharepoint_backup.
2022-01-26_07.14.22_14.xml
```

Incremental-Differential backups: the Site Collection backup doesn't support incremental-differential backup.

#### 5.2 Restore

Although it's possible to cherry pick the backed up files, it's recommended to select the Site Collection UID folder for a single Site Collection in order.

When restoring a Site Collection on a server that already hosts a VM with the same name, the restored Site Collection name is post-fixed with "Restore.<date>\_<time>".

## 6 Best practices

While it is technically possible to backup multiple Site Collections in one Bacula **Sharepoint plugin** backup job, this is not necessarily the best way to perform backup. It is strongly recommended that one backup Job is created for each Site Collection being backed up for the following reasons:

- If one of your Site Collection fails to backup in a "multi-SiteCollections" backup job, the main Bacula job will terminate **Backup OK with warnings**. The catalog's "JobStatus" for jobs that terminate **Backup OK** and **Backup OK with warnings** are not differentiated. They are both 'T' so this means that you will have to carefully monitor your backup jobs logs in case some Site Collections backups fail and pay attention to the "JobErrors" field.
- There is a **Sharepoint plugin** option abort\_on\_error but, if you use this option, and Site Collection number 11 in a list of 50 Site Collections fails, then the whole job will fail, and VMs 12-50 will not be backed up during that job's run.

- A 1:1 (one VM per job) configuration means that the abort\_on\_error option will make more sense to enable in each job, so you will immediately know when a VM fails to backup since the Bacula job will terminate with a "Backup failed" message and 'f' in the catalog for the job.
- In the case describing the 50 Site Collections, without a 1:1 configuration, there is no way to easily re-run a backup of just the 1 Site Collection that failed to backup.
- With a 1:1 configuration, re-running a specific Site Collections backup job is simple to do after the cause of the failure is investigated.
- With a 1:1 configuration, job metrics will have more meaning because each Site Collection will be one job, and you will know to expect a specific number of jobs each night with each one representing one machine, or Site Collection.
- With a "multi-Site Collections" configuration, each Site Collection will be backed up "serially", one at a time, disk by disk, Site Collection by Site Collection. A 1:1 configuration will allow several Site Collection backups to be run concurrently which will reduce the overall time to perform the Site Collections backups (paying close attention to SD and Sharepoint resources of course, and adjusting the number of concurrent jobs accordingly).

## 7 Limitations

- Sharepoint site collection(s) backup doesn't support incremental and differential.
- Single item restore is not supported.
- It's recommended to restore full site collection(s).
- The restart command has limitations with plugins, as it initiates the Job from scratch rather than continuing it. Bacula determines whether a Job is restarted or continued, but using the restart command will result in a new Job.